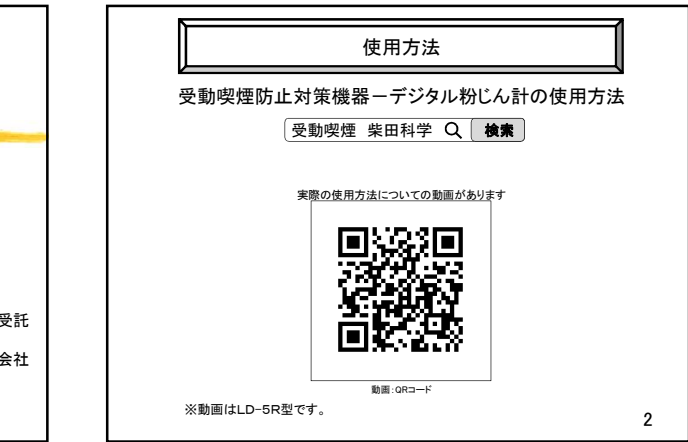

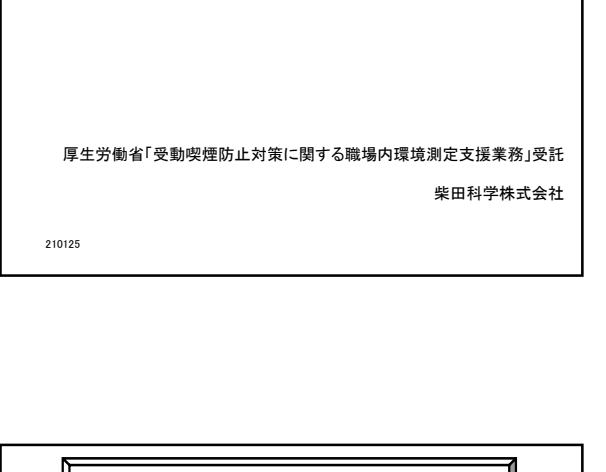

受動喫煙防止対策のための 粉じん計 取扱説明書

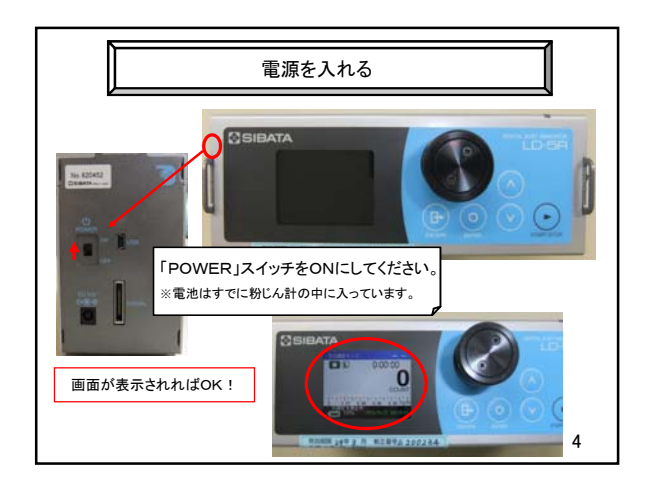

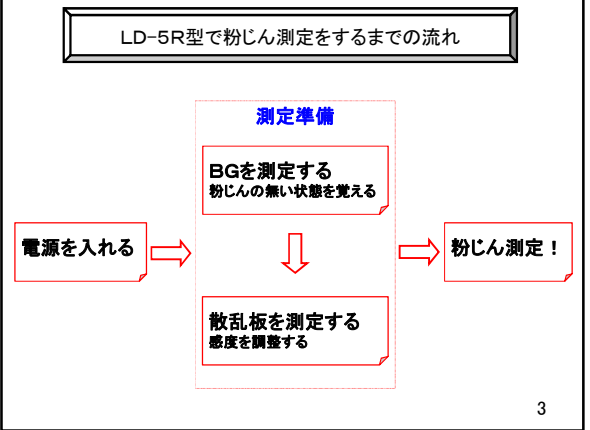

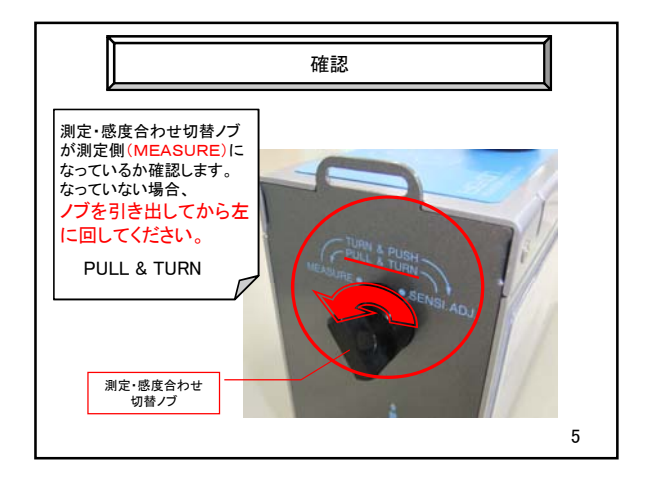

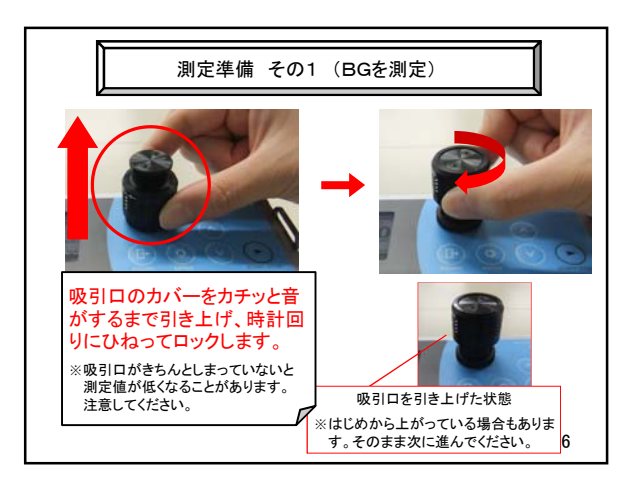

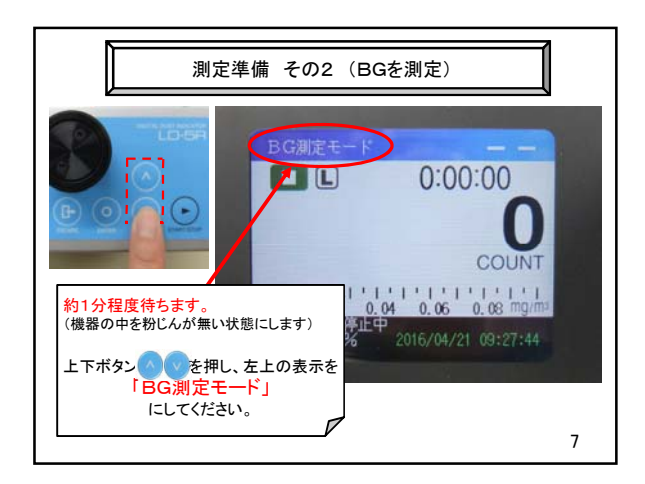

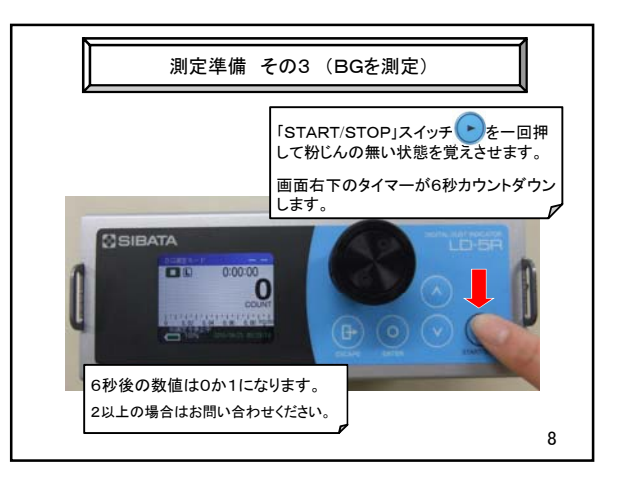

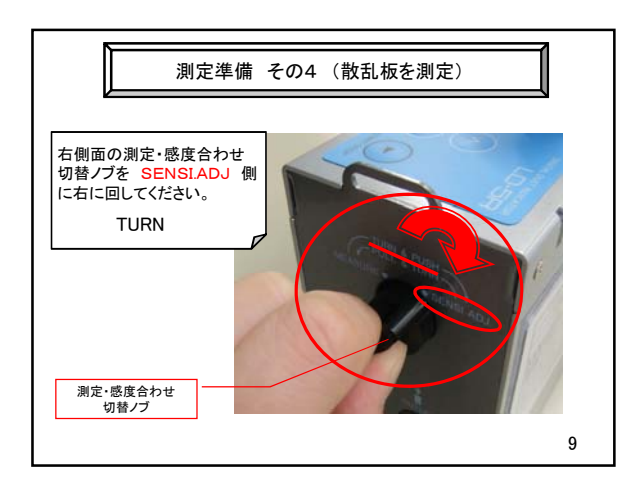

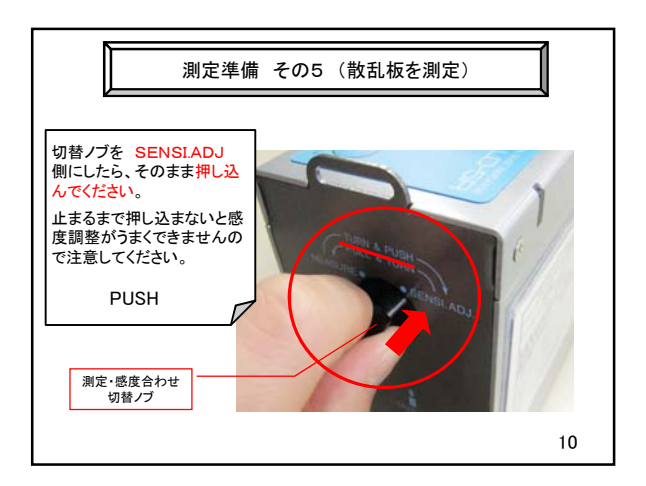

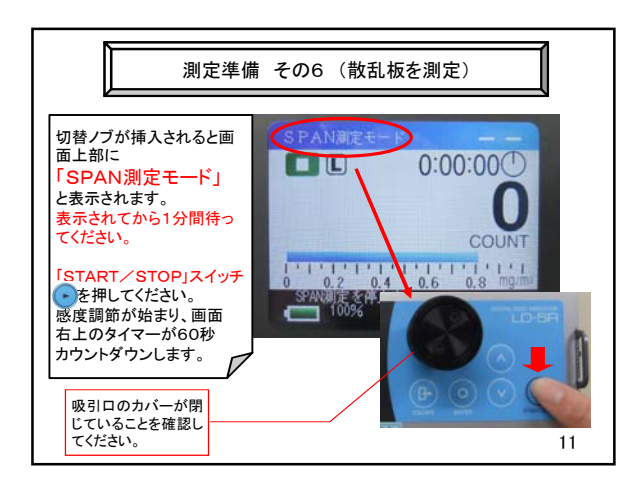

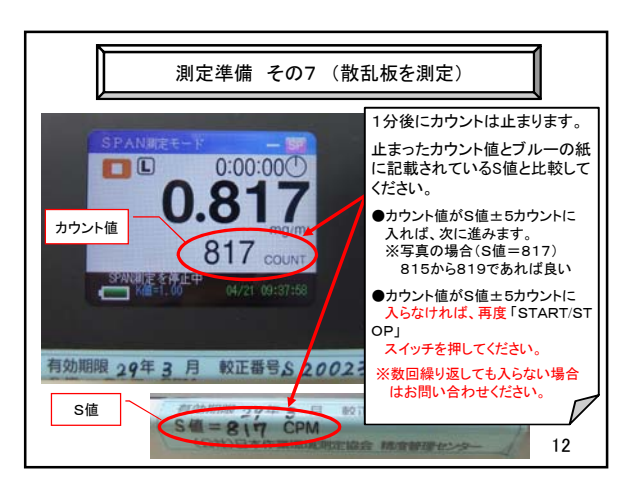

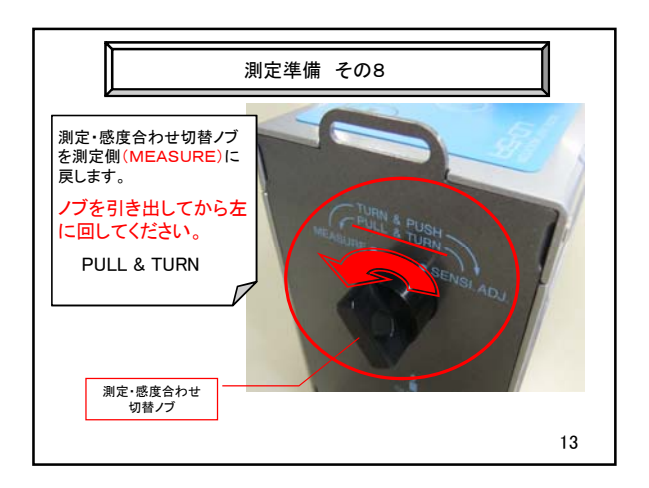

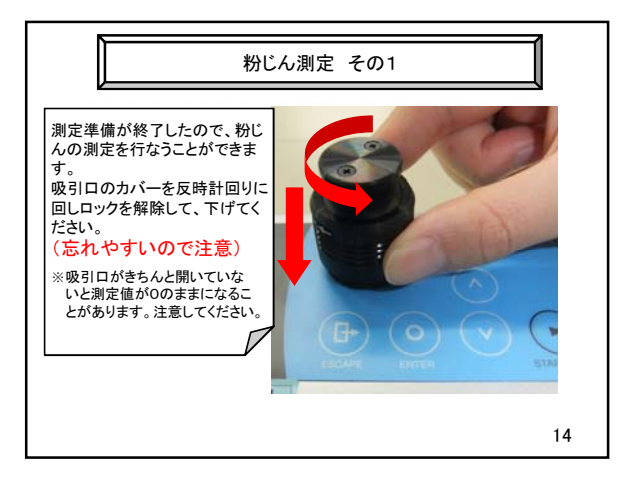

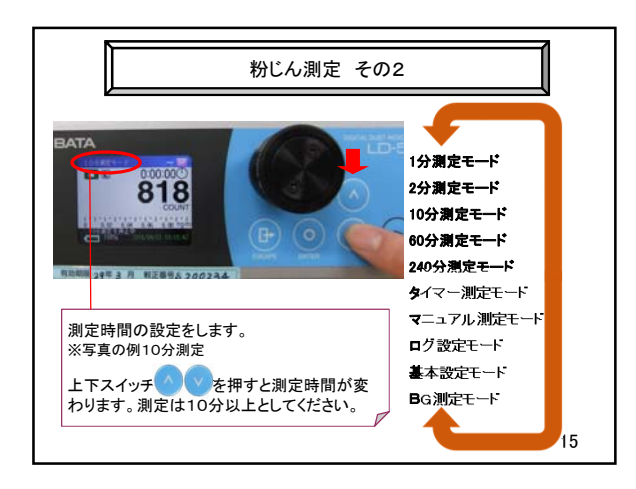

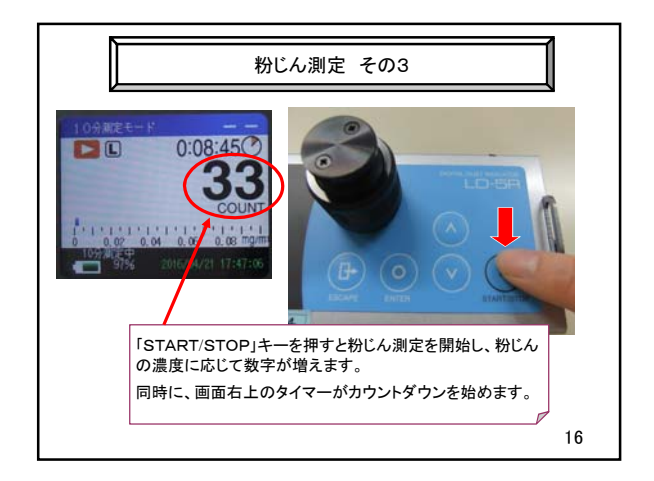

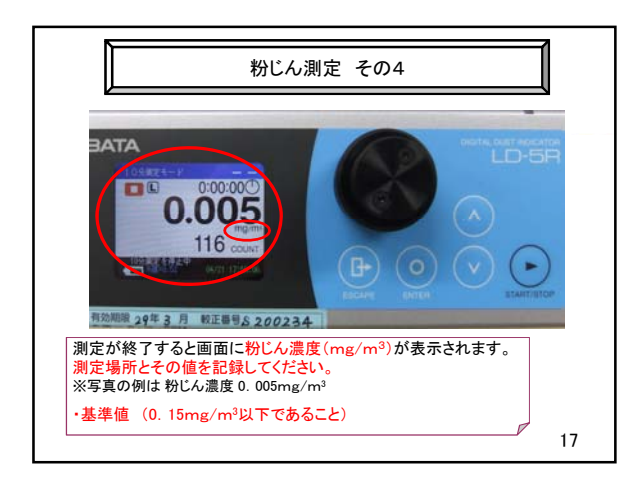

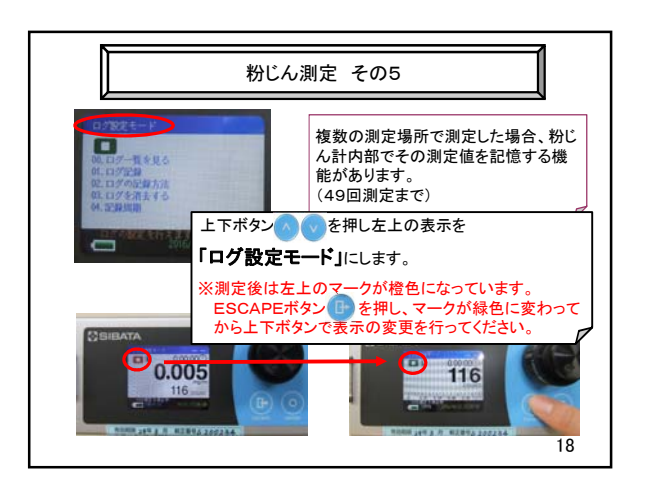

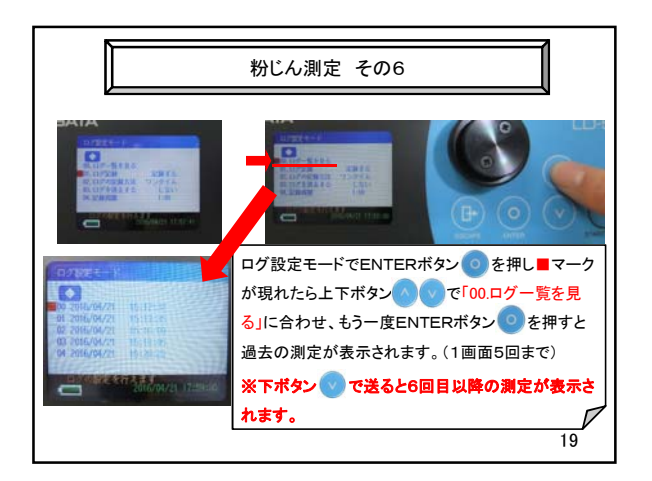

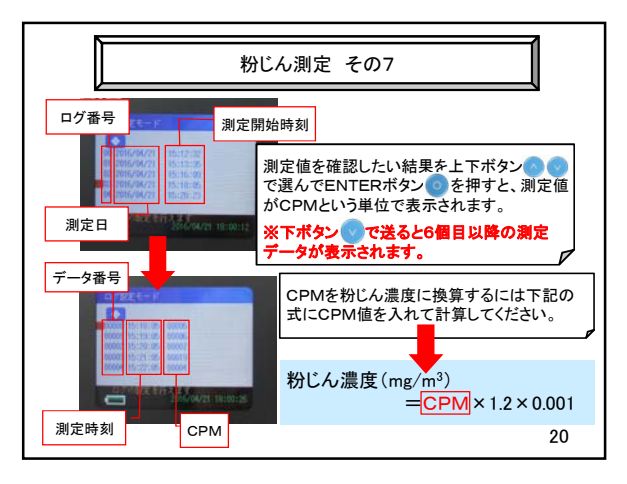

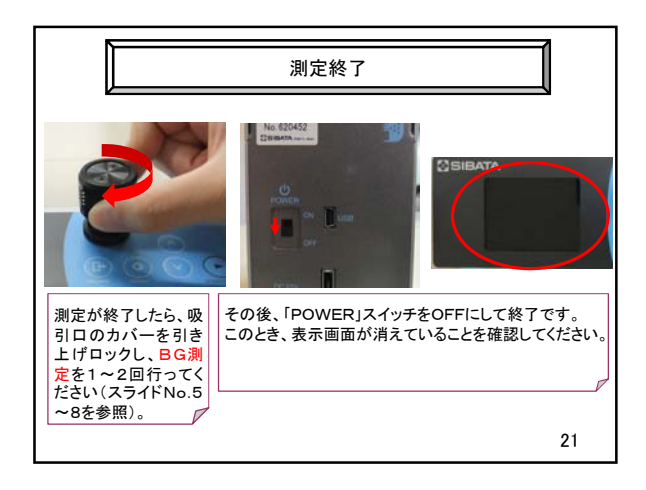

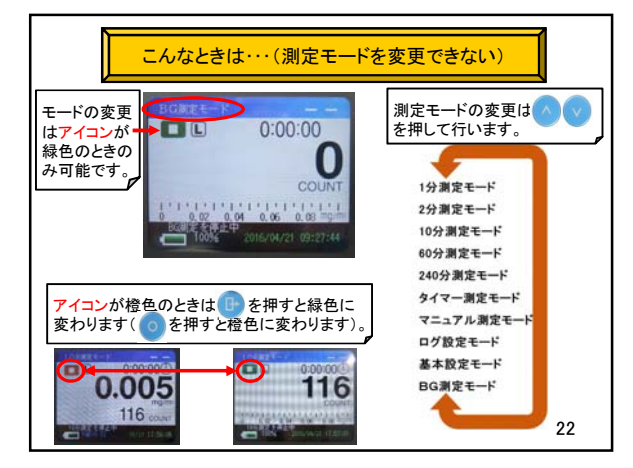

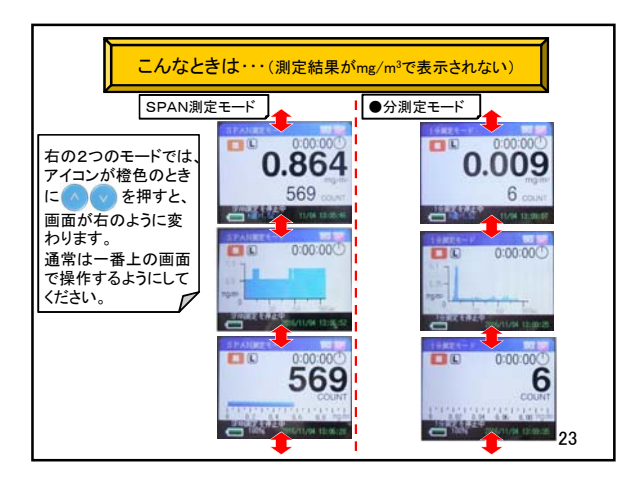